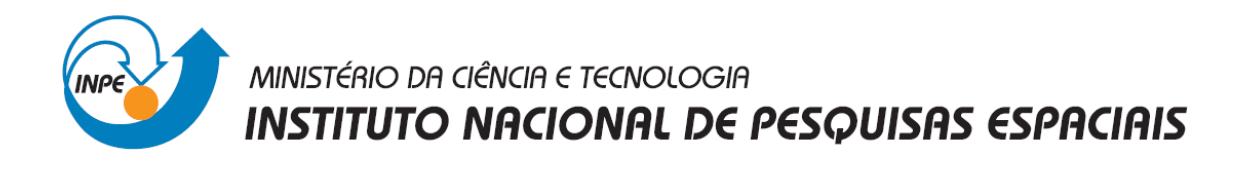

# SER-300-INTRODUÇÃO AO GEOPROCESSAMENTO

# Laboratório 5: Geoestatística Linear

Cibele Teixeira Pinto

INPE São José dos Campos Maio/2013

# Introdução

Neste relatório são apresentados os procedimentos e os resultados obtidos do Laboratório 5 da disciplina Introdução ao Geoprocessamento (SER 300). Este laboratório teve como objetivo explorar através de procedimentos geoestatísticos a variabilidade espacial de propriedades naturais amostrados e distribuídos espacialmente. A seguir são descritos os procedimentos realizados neste laboratório.

#### 1. Carregar os dados no Sistema Spring

Primeiro foi realizado a ativação do Banco de Dados "SaoCarlos" e do Projeto "Canchim". Depois, foi ativado os PIs "Limites" e "Amostras\_campo" "Argila" (**Figura 1**).

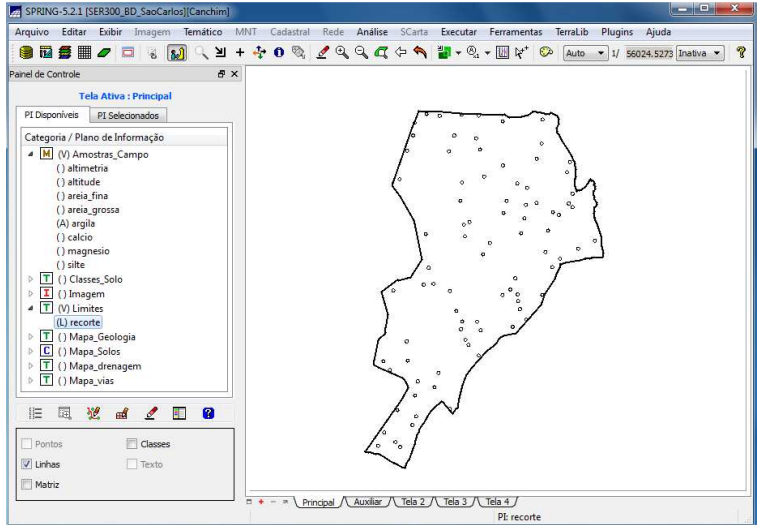

Figura 1: Visualização dos PI's selecionados.

# 2. Análise Exploratória

Nesta etapa do laboratório foi realizada a análise exploratória dos dados, executando: (1) estatísticas descritivas (**Figura 2**); (2) histograma (**Figura 3**); e (3) gráfico da probabilidade normal (**Figura 4**).

| SPRING-5.2.1 [SER300_BD_SaoCarlos][Canchim]                     | _ = X                                                                         |
|-----------------------------------------------------------------|-------------------------------------------------------------------------------|
| Arquivo Editar Exibir Imagem Temático MNT Cadastral Rede Anális | e SCarta Executar Ferramentas TerraLib Plugins Ajuda                          |
| 🛢 🖬 🛢 🖩 🖉 🖘 😱 🔍 🗵 + 💠 0 🗞 🖉 🔍 🖉                                 | 🏅 🗇 🐐 🍟 🕶 🍕 🕶 🛄 🌾 🌮 Auto 🔹 1/ 64726.3125 Inativa 🔹 💡                          |
| Painel de Controle 🗗 🗙                                          |                                                                               |
| Tela Ativa : Principal                                          |                                                                               |
| PI Disponíveis PI Selecionados                                  |                                                                               |
| Categoria / Plano de Informação                                 |                                                                               |
| M (V) Amostras_Campo                                            |                                                                               |
| () altimetria                                                   |                                                                               |
| () altitude<br>() areia fina                                    | Relatono de Dados                                                             |
| () areia_grossa E                                               |                                                                               |
| (A) argila                                                      | E S T A T İ S T I C A S: argila                                               |
| () calcio<br>() magnesio                                        | => Número de Pontos 85<br>=> Número de Pontos Válidos 85                      |
| () silte Análise Exploratória - Geoestat                        | => Média                                                                      |
| ▶ T () Classes_So                                               | => Desvio Padrão 16.97156588<br>=> Coeficiente de Variação 0.51374042         |
| T (V) Limites                                                   | => Coeficiente de Assimetria0.21392033<br>=> Coeficiente de Curtose2.34402510 |
| (L) recorte                                                     | => Valor Minimo 4.00000000<br>=> Quartil Inferior 19.00000000                 |
| Plano de Informação                                             | => Quartil Superior 43.00000000<br>=> Valor Máximo 73.00000000                |
| IE 🔤 💥 Ativo: argia                                             |                                                                               |
| V Amostras                                                      | Salvar                                                                        |
| Grade Executar Fechar Ajuda                                     | Apagar Fechar Ajuda                                                           |
|                                                                 |                                                                               |
| T + - Principal / Auxiliar                                      | / Tela 2 / Tela 3 / Tela 4 /                                                  |

Figura 2: Executando estatísticas descritivas.

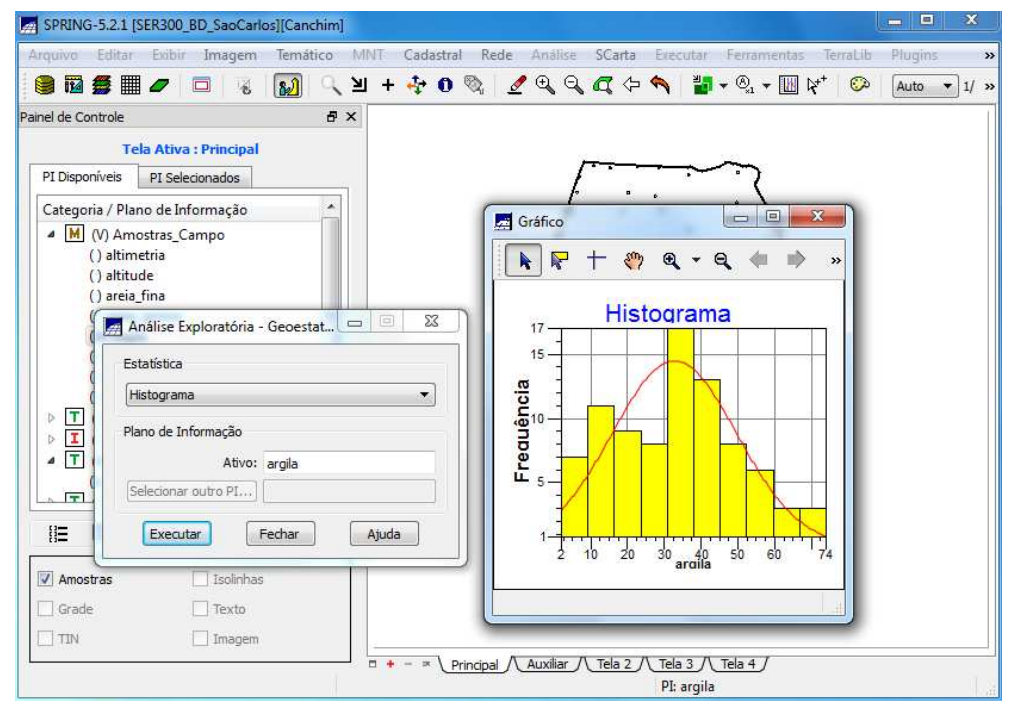

Figura 3: Executando histograma.

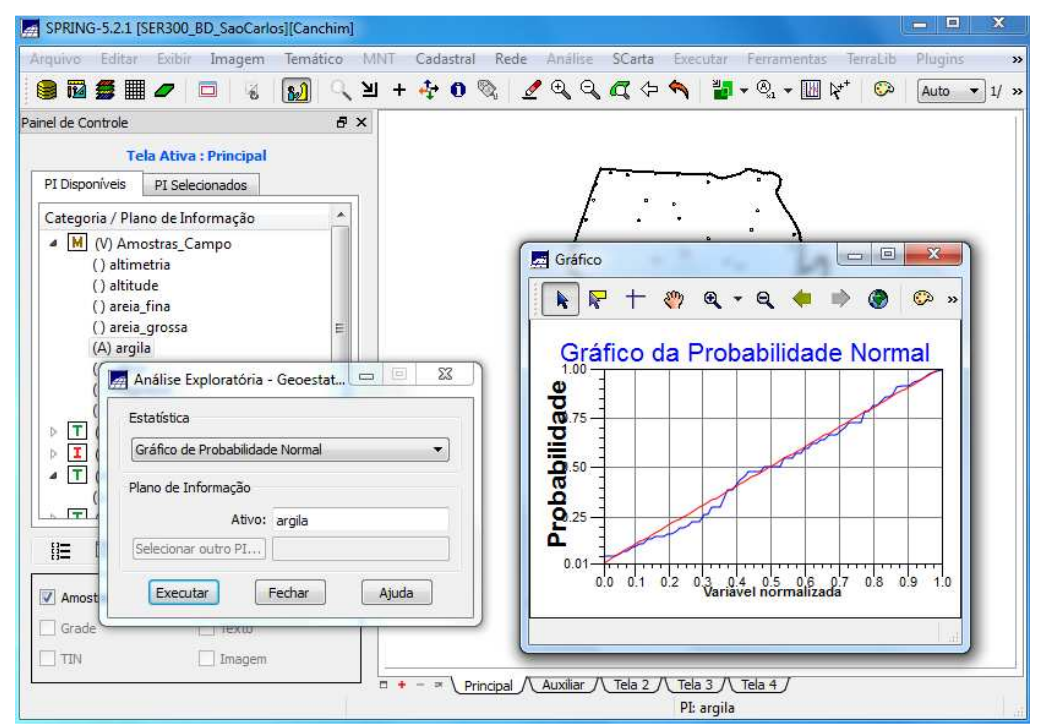

Figura 4: Executando o gráfico da probabilidade normal.

# 3. Caso Isotrópico

A isotropia em fenômenos naturais é um caso pouco freqüente de ser observada. Neste caso, um único modelo é suficiente para descrever a variabilidade espacial do fenômeno em estudo. Na prática quando lidamos com semivariogramas, a primeira suposição é isotropia na tentativa de detectar uma estrutura de correlação espacial. Para tal, utiliza-se tolerância angular máxima (90 graus) assim a direção torna-se insignificante.

#### 3.1 Análise da Variabilidade Espacial por Semivariograma

A geração do semivariograma, primeiramente, foi realizada de acordo com os parâmetros estabelecidos. Entretanto, se observarmos a **Figura 5**, verificamos que o semivariograma possui uma variação ou forma não muito adequada quando comparado a um semivariograma ideal. Para melhorar sua forma foi necessário alterar os parâmetros de Lag. Os parâmetros de Lag foram modificados para: (a) No. Lag = 4; (b) Incremento = 968; e (c) Tolerância = 484. O resultado desta modificação pode ser observado na **Figura 6**.

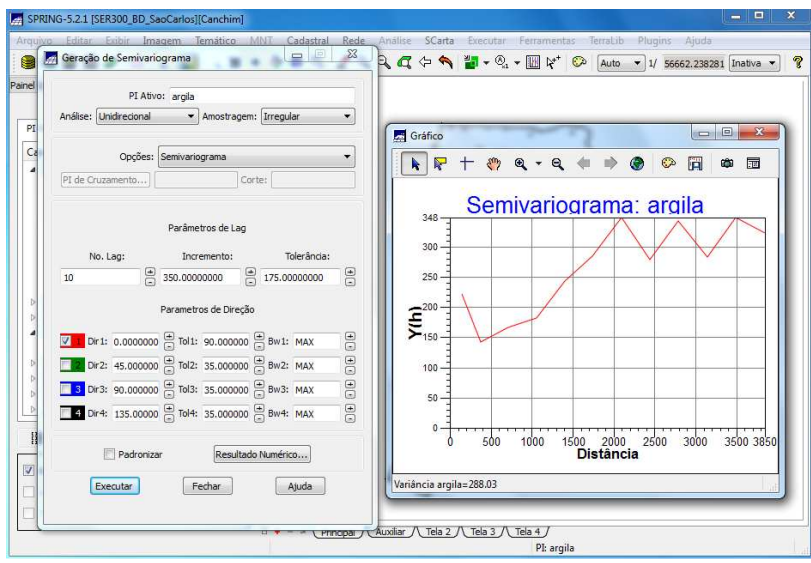

Figura 5: Geração do semivariograma.

![](_page_3_Figure_6.jpeg)

Figura 6: Geração do semivariograma com parâmetros de Lag modificados.

#### 3.2 Modelagem do semivariograma experimental

A partir do semivariograma gerado, foi aplicado o modelo gaussiano, para ajustar o modelo às curvas geradas pelo semivariograma (**Figura 7**). Os parâmetros do modelo (Efeito Pepita, Contribuição e Alcance) são tomados sempre com referência ao menor valor de Akaike. Foram obtidos os seguintes valores: (a) Menor valor de Akaike: - 41.713; (b) Efeito Pepita: 143.743; (c) Contribuição: 204.454; (d) Alcance: 3176.397. Com base nestes resultados do ajuste do modelo pelo semivariograma, foram definidos os parâmetros do modelo isotrópico (**Figura 8**).

| Auste<br>Automático Vasal<br>Numero de Estruturas<br>0 1 0 2 0 3<br>Modelos 1 Gaussiano<br>Wenficar Austes<br>prejia d. var<br>1 1 0 2 0 3<br>Modelo 2: Esférico<br>Wenficar Austes<br>prejia d. var<br>1 1 0 2 0 3<br>Modelo 3: Esférico<br>Wenficar Austes<br>prejia d. var<br>1 1 0 2 0 3<br>Modelo 3: Esférico<br>Wenficar Austes<br>prejia d. var<br>1 1 0 2 0 3<br>Modelo 3: Esférico<br>Wenficar Austes<br>Prejia d. var<br>1 1 0 2 0 3<br>Modelo 3: Esférico<br>Wenficar Austes<br>Prejia d. var<br>1 1 0 2 0 3<br>Modelo 3: Esférico<br>Wenficar Austes<br>Prejia d. var<br>1 1 0 2 0 0 4<br>Modelo 4 2 Esférico<br>Wenficar Austes<br>Prejia d. var<br>1 2 0 0 0 0 0 0 0 0 0 0 0 0 0 0 0 0 0 0                                                                                                    | Ajuste de Semivariograma                                                                                                    | Relatório de Dados                                                                                                    |
|----------------------------------------------------------------------------------------------------|----------------------------------------------------------------------------------------------------|----------------------------------------------------------------------------------------------------|
| <pre>% Montode Apste = Gaussiano  % Model of Apste = Gaussiano  % Model of Apste = Gaussiano  % Werficer Apste % Model of Apste = Gaussiano % Model of Apste = Gaussiano % Model of Apste = Ga</pre>                                                                                                    | Ajuste                                                                                                    | AJUSTE DO SEMIVARIOGRAMA                                                                                                    |
| Modelo 1: Gaussiano<br>Modelo 2: Esferico<br>Modelo 2: Esferico<br>Weficar Apates<br>Breat modelo 1: ransitivo: Gaussiano<br>Nodelo 2: Esferico<br>Weficar Apates<br>Breat modelo 1: ransitivo: Gaussiano<br>Nodelo de Sanivariograma Gaussiano<br>Nodelo de Sanivariograma Gaussiano<br>Nodelo de Sanivariograma Gaussiano<br>Nodelo de Sanivariograma Gaussiano<br>Nodelo de Sanivariograma Gaussiano<br>Nodelo de Sanivariograma Gaussiano<br>Nodelo de Sanivariograma Gaussiano<br>Nodelo de Sanivariograma Gaussiano<br>Nodelo de Sanivariograma Gaussiano<br>Nodelo de Sanivariograma Gaussiano<br>Nodelo de Ajuste - Gaussiano<br>Modelo de Ajuste - Gaussiano<br>Modelo de Ajuste - Gaussiano<br>Modelo de Ajuste - Gaussiano<br>Modelo de Ajuste - Gaussiano<br>Modelo de Ajuste - Gaussiano<br>Nodelo de Ajuste - Gaussiano<br>Nodelo de Ajuste - Gaussian | Número de Estruturas  1  2 3 Modelos                                                                                                    | Sumärio:<br>Arquivo: C:<br>/Users(chele/Desktop/Lab5/SER300_BD_SaoCarlos/Canchim/GeoStatistic/<br>argila_0.varriavits: 3<br>No. de Lags: 6<br>No. de Lags: 6<br>No. de Lags: 6<br>No. de Lags: 6 |
| Verificar Ajastes<br>argila 0. var<br>A cance<br>No.<br>A katke Efeito Pepita Contribuição<br>A cance<br>                                                                                                    | Modelo 1: Gaussiano   Modelo 2: Esférico   Modelo 3: Esférico                                                                                                    | Par Smetros iniciais:<br>Para modelo transitivo: Gaussiano<br>Contribuição (C1): 220.195<br>Alcance (a): 2408.269                                                                                |
| Alcance Akaike Efetto Pepita Contribuição<br>angla Quar<br>                                                                                                    | Verificar Atustes                                                                                                    | Modelo de Semivariograma Gaussiano                                                                                                    |
| Decutar     Definir     Fechar     Ajuda       Image: Concutar and the second second s                                                                                                    | argila_0.var                                                                                                    | No. Akaike Efeito Pepita Contribuição<br>Alcance<br>196.536 2997.992 145.434<br>2 -41.704 143.649                                                                                                |
| $ \hline \begin{array}{c} \hline \ \ \ \ \ \ \ \ \ \ \ \ \ \ \ \ \ \ $                                                                                                    | Executar Definir Fechar Ajuda                                                                                                    | Səlvar<br>Aqəgar Fechar Ajuda                                                                                                    |
|                                                                                                    | The Autore offer       Modelo de Ajuste = Gaussiano       Image: Point and the American Autore of American Autore of Americ |                                                                                                    |
| 0 1000 2000 4000 4010 4617                                                                                                    | 300<br>E<br>00<br>100<br>100<br>20%<br>stanca <sup>200</sup>                                                                                                    |                                                                                                    |

Figura 7: Modelo de Ajuste: Gaussiano.

| Parämetros         |           |             | 0.2        |
|--------------------|-----------|-------------|------------|
| Foito De           |           | 2 742       | 03         |
| Lielo Fe           | chira: 14 | 5.745       |            |
| Primeira Estrutura |           |             |            |
| Tipo:              | Gaussia   | no 🔻        |            |
| Contribuição:      | 204.454   | Ângulo Anis | .: 0       |
| Alcance Máx.:      | 3176.39   | Alcance Min | .: 3176.39 |
| Segunda Estrutura  |           |             |            |
| Tipo:              | Esférico  | -           |            |
| Contribuição:      |           | Ângulo Anis | a.:        |
| Alcance Máx.:      |           | Alcance Min | .:         |
| Terceira Estrutura |           |             |            |
| Tipo:              | Esférico  |             |            |
| Contribuição:      |           | Ångulo Anis | 4:         |
| Alcance Máx.:      |           | Alcance Min | .:         |

Figura 8: Definindo os parâmetros do modelo isotrópico.

#### 3.3 Validação do Modelo de Ajuste

O processo de validação (Figura 9, Figura 10, Figura 11 e Figura 12) do modelo de ajuste é uma etapa que precede as técnicas de krigeagem. Seu principal objetivo é avaliar a adequação do modelo proposto no processo que envolve a re-estimação dos valores amostrais conhecidos.

![](_page_5_Figure_2.jpeg)

Figura 9: Diagrama Espacial do Erro.

![](_page_5_Figure_4.jpeg)

Figura 10: Histograma do Erro.

![](_page_6_Figure_0.jpeg)

Figura 11: Estatísticas do Erro.

![](_page_6_Figure_2.jpeg)

Figura 12: Diagrama de valores observados versus estimados.

# 3.4 Interpolação por krigeagem Ordinária

Uma vez realizada a validação do modelo, a etapa final do processo geoestatístico consiste na interpolação de krigeagem (Figura 13).

![](_page_7_Figure_0.jpeg)

Figura 13: Interpolação por krigeagem ordinária.

Após executar a krigeagem observe na Interface do Painel de Controle que o Plano de Informação KRIG\_ISO\_argila, definido no passo 5, está disponível para visualização. Além disso, o PI KRIG\_ISO\_argila\_KV é gerado e refere-se à variância de Krigeagem (**Figura 14** e **15**).

![](_page_7_Figure_3.jpeg)

**Figura 14:** Visualizando a grade de krigeagem gerada para a argila (KRIG\_ISO\_argila).

![](_page_8_Figure_0.jpeg)

**Figura 15:** Plano de Informação KRIG\_ISO\_argila\_KV, que refere-se à variância de Krigeagem.

# 3.5 Visualização da superfície de argila

Nesta etapa, foi gerada uma imagem, a qual foi recortada, através do LEGAL, para análise da variação gerada pelo modelo (**Figura 16**). Em seguida, a grade foi fatiada (**Figura 17**).

![](_page_8_Picture_4.jpeg)

Figura 16: Recorte da grade do teor de argila.

![](_page_9_Figure_0.jpeg)

Figura 17: Fatiamento da grade do teor de argila.

# 4. Caso Anisotrópico

A anisotropia em propriedades naturais é um caso muito freqüente de ser observado. Neste caso, a anisotropia, pode ser facilmente constatada através da observação da superfície de semivariograma, conforme descrito a seguir.

# 4.1 Detecção da anisotropia

A superfície de semivariograma é um gráfico, 2D, que fornece uma visão geral da variabilidade espacial do fenômeno em estudo. É utilizado para detectar os eixos de Anisotropia, isto é, as direções de maior e menor continuidade espacial da propriedade em análise (**Figura 18**). Também conhecido como Mapa de Semivariograma.

| SPRING-5.2.1 [SER300_BD_SaoCarlos][Canchim]                     | <u> </u>                                              |
|-----------------------------------------------------------------|-------------------------------------------------------|
| Arquivo Editar Exibir Imagem Temático MNT Cadastral Rede Anális | e SCarta Executar Ferramentas Terral.ib Plugins Ajuda |
| 🛢 🖬 🚝 🖉 🗖 🥫 🔝 🔍 🗉 + 💠 0 🗞 🖉 🔍 🔍                                 | 🛃 Geração de Semivariograma                           |
| Painel de Controle 🗗 🗙                                          |                                                       |
| Tela Ativa : Principal                                          | PI Ativo: argila                                      |
| Superfície de Semivariograma                                    | Analise: Superfice  Amostragem: Irregular             |
| N 0°                                                            | Opções: Semivariograma 💌                              |
|                                                                 | PI de Cruzamento                                      |
|                                                                 | Parâmetros da Amostra Regular                         |
| 1.1.1.2                                                         | No Coluna,: No, Linhas:                               |
| /                                                               | Res, X: Res, Y:                                       |
|                                                                 | Parâmetros do Mapa de Superfície                      |
|                                                                 | No. LanX: 50                                          |
|                                                                 |                                                       |
|                                                                 | Cabecoria                                             |
|                                                                 | Gerar PI Saida:                                       |
| ângula - 17.15, Alcance - 2051 49                               | Padronizar Resultado Numérico                         |
| Angulo - 1710 Alcalice = 2931.49                                | Executar Fechar Ajuda                                 |
| TIN Imagem                                                      |                                                       |
| • + - * Principal (Auxiliar                                     | PE argila                                             |

Figura 18: Detecção dos eixos de anisotropia.

#### 4.2 Geração dos semivariogramas direcionais

Uma vez detectado as direções da anisotropia procede-se a geração dos semvariogramas direcionais (Figura 19).

![](_page_10_Figure_2.jpeg)

Figura 19: Geração dos semivariogramas direcionais.

#### 4.3 Modelagem dos semivariogramas direcionais

A partir do semivariogramas experimentais direcionais, foi feita a modelagem (ajuste) esférica para a direção de maior continuidade  $(17^{\circ})$  (**Figura 20**) e de menor continuidade  $(107^{\circ})$  (**Figura 21**).

![](_page_10_Figure_6.jpeg)

Figura 20: Modelagem do semivariograma na direção de maior continuidade 17 graus.

| <b>k k</b> + <<br><br> | No. de variaveis: 3<br>No. de Lags: 6<br>No. de Lags usados: 6                                                                                                    |   |
|----------------------------------------------------------------------------------------------------|----------------------------------------------------------------------------------------------------|---|
|                                                                                                    | Parâmetros iniciais:<br>Efeito Pepita (Co): 39.434<br>Para modelo transitivo: Esférico<br>Contribuição (C1): 192.540<br>Alcance (a): 1985.218<br>Modelo de Semivariograma Esférico<br>No. Akaike Efeito Pepita<br>Contribuição Alcance                                  | = |
| 50                                                                                                    | 1         -36.343         28.674           201.116         1606.256         29.005           2         -37.232         29.005           202.133         1688.479         3           3         -37.237         27.975           203.065         1676.681         27.975 |   |
| 0 500 1000 1500 2000 2500 3000 3500 3970<br>Distância                                                                                                    | Salvar                                                                                                    |   |

**Figura 21:** Modelagem do semivariograma na direção de menor continuidade 107 graus.

#### 4.4 Modelagem da anisotropia

Esta etapa consiste em unir os dois modelos anteriormente definidos num único modelo consistente, o qual descreva a variabilidade espacial do fenômeno em qualquer direção. Após a realização da modelagem da anisotropia, o próximo passo é gravar o modelo proposto (**Figura 22**).

| Parâmetros                        |           |               |         |
|-----------------------------------|-----------|---------------|---------|
| Número de Est                     | ruturas:  | 0 1 🔘 2 🧕     | 3       |
| Efeito Pe                         | epita: 28 | 3             |         |
| Primeira Estr <mark>u</mark> tura |           |               |         |
| Tipo:                             | Esférico  | •             |         |
| Contribuição:                     | 63        | Ângulo Anis.: | 17      |
| Alcance Máx.:                     | 1677      | Alcance Min.: | 0.00001 |
| Segunda Estrutura                 |           |               |         |
| Tipo:                             | Esférico  | <b>,</b> •    |         |
| Contribuição:                     | 140       | Ângulo Anis.: | 17      |
| Alcance Máx.:                     | 2962      | Alcance Mín.: | 1677    |
| Terceira Estrutura                |           |               |         |
| Tipo:                             | Esférico  | <b>,</b> •    |         |
| Contribuição:                     | 71        | Ângulo Anis.: | 17      |
| Alcance Máx.:                     | 100000    | Alcance Min.: | 2962    |

Figura 22: Interface de Parâmetros Estruturais.

# 4.5 Validação do modelo de ajuste

O processo de validação do modelo de ajuste (Figura 23, 24, 25 e 26) é uma etapa que precede as técnicas de krigeagem. Seu principal objetivo é avaliar a adequação do modelo proposto no processo que envolve a re-estimação dos valores amostrais conhecidos.

![](_page_12_Figure_2.jpeg)

Figura 23: Diagrama Espacial do Erro.

![](_page_12_Figure_4.jpeg)

Figura 24: Histograma do Erro.

![](_page_13_Figure_0.jpeg)

Figura 25: Estatísticas do Erro.

![](_page_13_Figure_2.jpeg)

Figura 26: Diagrama de valores Observados versus Estimados.

#### 4.6 Interpolação por krigeagem ordinária

Uma vez realizada a validação do modelo, a etapa final do processo geoestatístico consiste na interpolação de krigeagem (**Figura 27**).

| PI AUVO   |                                        |                                                                                                    |                  |
|-----------|----------------------------------------|----------------------------------------------------------------------------------------------------|------------------|
| Nome:     | argila                                 |                                                                                                    | Verificar Modelo |
| Krigeage  | m                                      |                                                                                                    |                  |
| Tipo: O   | rdinária 🔻 Média:                      |                                                                                                    |                  |
| Definição | de Grade                               |                                                                                                    |                  |
| Res. X:   | 34.99999992                            | Res. Y:                                                                                                    | 50.00000099      |
|           | Retângulo I                            | Envolvente                                                                                                    | e)               |
| Parâmeti  | os de Interpolação<br>Número de Pontos | no Elipsóid                                                                                                    | e de Busca       |
| Mínimo:   | 4                                      | Máximo:                                                                                                    | 64               |
|           | Elipsóide de Busca                     | (Raio e O                                                                                                    | rientação)       |
| R. Mín.:  | 12206.555 R. Máx.:                     | 12206.55                                                                                                    | 5 Ângulo: 0      |
| Saída     |                                        |                                                                                                    |                  |
|           | Categoria) Superfic                    | je                                                                                                    |                  |
|           | 1023 1020 T                            | a second second s |                  |

Figura 27: Interpolação por krigeagem ordinária.

Após executar a krigeagem observe na Interface do Painel de Controle que o Plano de Informação KRIG\_ANIS\_argila (**Figura 28**) está disponível para visualização. Além disso, o PI KRIG\_ANIS\_argila\_KV (**Figura 29**) é gerado e refere-se à variância de Krigeagem.

| SPRING-5.2.1 [SER300_BD_SaoCarlos | ][Canchim]    |                |             |          |          |            |                    |         |        | X    |
|-----------------------------------|---------------|----------------|-------------|----------|----------|------------|--------------------|---------|--------|------|
| Arquivo Editar Exibir Imagem      | Ternático     | MNT Cada       | astral Rede | Análise  | e SCart  | Execut     | tar Ferrame        | ntas Te | rraLib |      |
| 🛢 🖬 💋 🗖 😵 ស                       | <u>ি</u> সি • | + 💠 O          | 🗞 💆 🔍       | 9,0      |          | 1          | ®. • 🔟 🕅           | * 📀     | Auto 👻 | ] 1/ |
| nel de Controle                   | ē×            |                | ÷           | т        | т т      | - <b>1</b> | τ τ                |         |        |      |
| Tela Ativa : Principal            |               |                | 32.8        | 29.5     | 22.5 12  | 1 17.4     | 23.9 31.4          |         |        |      |
| PI Disponíveis PI Selecionados    |               |                | 32.3        | 100      | 20.7 18  | 4 248      | 16 27.0            |         |        |      |
| (G) KRIG_ANIS_argila / Superficie |               |                | +           | +1       | 4 4      | 1 1        | +                  |         |        |      |
| (L) recorte / Limites             |               |                | 35.2<br>+   | 4043     | 30.2 39  | .8 38.0    | 121 25.6           |         |        |      |
|                                   |               |                | 36,3<br>+   | 39.0     | 35.3 48  | .1 39.3    | 25.5 34.9          |         |        |      |
|                                   |               |                | 36.6<br>+   | 34.7     | 38.2 50  | 3 47.7     | 4 8 35.4           |         |        |      |
|                                   |               |                | 36.4        | ¥7       | 40.8 42  | .3 45.1    | 44.0 35.6          |         |        |      |
|                                   |               |                | 36.0        | 34.8     | 38.9 27  | 9 37.8     | 39.6 3 <u>5.</u> 9 |         |        |      |
| III 🗉 搅 🖬 🖉 🗉                     | ] 🔞           |                | 36.7        | 35.7     | 38.6 30  | .5 35.7    | 38.3 38.1          |         |        |      |
| Amostras Isolinhas                |               |                | 38.3        | 135.5 1  | 38.8 35  | .1 .36.0   | 38.8 38.0          |         |        |      |
| Grade Texto                       |               |                |             | ~        |          |            |                    |         |        |      |
| TIN Imagem                        |               |                |             | #307#    |          |            |                    |         |        |      |
|                                   |               | □ <b>+</b> - = |             | Auxiliar | / Tela 2 |            | / Tela 4 /         |         |        |      |

**Figura 28:** Visualizando a grade de krigeagem, oriunda de um modelo anisotrópico, gerada para o teor de argila (KRIG\_ANIS\_argila).

| Arquivo     | Editar     | Exibir           | Imagen     | n Ter | nático | MNT | Cadas   | tral f  | Rede                | Análi     | se S        | Carta | Execut | ar    | Ferram      | nentas | Terral | .ib    | ,    |
|-------------|------------|------------------|------------|-------|--------|-----|---------|---------|---------------------|-----------|-------------|-------|--------|-------|-------------|--------|--------|--------|------|
| 1           | <b>5</b> 🏼 | 0                |            | 82    | ্ শ    | + 🔞 | 0       | 2 🧕     | • 🕀                 | 9         | <b>q</b> (> | \$    | 1 ~ (  | Ð_, ▼ | 1           | ¥++ 0  | Au     | to 🔹 1 | ./ : |
| ainel de Co | ntrole     |                  |            |       | 8      | ×   |         |         | T                   | T         | т           | T     | T      | т     | ि           |        |        |        | 1    |
|             | Tel        | a Ativa          | : Principa | al    |        |     |         |         | 335.2               | 257.8     | 144.5       | 147.4 | 182.7  | 190   | 2 252       | 2.9    |        |        |      |
| PI Dispo    | níveis     | PI Selec         | tionados   |       |        | 1   |         |         | 327.2               | 202.9     | 175.2       | 140.1 | 161.9  | 167   | 8 233       | 5,7    |        |        |      |
| (G) KRI     | 5_ANIS_a   | rgila_KV<br>ites | / Superfi  | cie   |        |     |         |         | T                   | 1         |             | T     | 7      | Ŧ     | ).          |        |        |        |      |
|             |            |                  |            |       |        |     |         |         | 316.9<br>+          | 195.6     | 188.7       | 147.5 | 136.4  | 140.  | 4 Les       | 5.0    |        |        |      |
|             |            |                  |            |       |        |     |         |         | 310.5<br>+          | 231.8     | 156.8       | 150.1 | 144.7  | 142   | 3 16        | .3     |        |        |      |
|             |            |                  |            |       |        |     |         |         | 296.9               | 185.2     | 134.8       | 161.7 | 126.0  | 155   | 3 256       | 5.0    |        |        |      |
|             |            |                  |            |       |        |     |         |         | +                   | 1         |             | +     | +      | 1     | 4           |        |        |        |      |
|             |            |                  |            |       |        |     |         |         | 27 <b>B.</b> 0<br>+ | 11.2<br>] | 172.0       | 132.6 | 131.0  | 233.  | .3 313<br>+ | 5.9    |        |        |      |
|             |            |                  |            |       |        |     |         |         | 263.3               | 139.9     | 157.2       | 149.9 | 215.0  | 287   | 7 329       | 9.5    |        |        |      |
|             |            |                  |            |       |        |     |         |         | 256.7               | 154.7     | 151.0       | 17.8  | 272.3  | 307.  | 6 335       | 5.1    |        |        |      |
| 8=          | <b>园</b> ¥ | g all            |            |       | 2      |     |         |         | 745 4               | 1         | [           |       |        | 310   | 7 330       |        |        |        |      |
|             |            | - 1183           | -          |       |        |     |         |         | +                   | ++        | 1243.4      | +     | +      | +     | 4           |        |        |        |      |
| Amos        | tras       |                  | Isolinhi   | 85    |        |     |         |         |                     | ~         |             |       |        |       |             |        |        |        |      |
| Grad        | 2          |                  | Texto      |       |        |     |         |         |                     |           |             |       |        |       |             |        |        |        |      |
|             |            |                  | Imager     | m     |        | _   |         |         |                     |           |             |       |        |       |             | -      |        |        | _    |
|             |            |                  |            |       | 1      |     | + - = ) | Princip |                     | Auxilia   |             | ela 2 | KRIG A |       | raila k     | v      |        |        |      |

**Figura 29:** Plano de Informação KRIG\_ANIS\_argila\_KV, que refere-se à variância de Krigeagem.

# 4.7 Visualização da superfície de argila oriunda do modelo anisotrópico.

Nesta etapa, foi gerada uma imagem, a qual foi recortada, para análise da variação gerada pelo modelo (**Figura 30**). Em seguida, a grade foi fatiada (**Figura 31**).

![](_page_15_Picture_4.jpeg)

Figura 30: Recorte da grade do teor de argila.

![](_page_16_Figure_0.jpeg)

Figura 31: Fatiamento da grade do teor de argila.

#### 5. Análise dos resultados

Comparando a variabilidade espacial, do teor de argila, entre o caso isotrópico e anisotrópico (**Figura 32**).

![](_page_16_Figure_4.jpeg)

Figura 32: Em (a) caso isotrópico e (b) caso anisotrópico.